湖東停課不停學

# Classroom教學平台建置

109/04/13

### 登入彰化Gsuite 學校網頁

| 行政相關                | A CONTRACTOR OF A CONTRACTOR OF A CONTRACTOR O |
|---------------------|----------------------------------------------------------------------------------------------------|
| 彰化縣教育處 5            | 轉知:「嚴重特殊傳染性肺炎隔離及檢疫期間                                                                                                    |
| 彰化縣教育處新雲端           | 4日修正發布(詳如附件)                                                                                                    |
| 公文整合資訊系統            | 說明:一、依據教育部國民及學前教育署109年4月7日<br>修正條文於第1款新增補償適用對象之但書規定:「但                                                                                                    |
| 全國圖書系統              | 者,不適用之」                                                                                                    |
| 彰化學校資料平台            | 一般公告 / 衛生組長 / 2020-04-10 14:55:14 / 點閱: 7                                                                                                    |
| <sup>彰化縣中小線上題</sup> | 衛生福利部依嚴重特殊傳染性肺炎防治及紓                                                                                                    |
| Gsuite 彰化           | 具、設備、樂品、醫療器材或具他防疫物貧                                                                                                    |
| 課程計畫審查系統            | 說明:一、依據教育部國民及學前教育署109年4月1日<br>公告修正係新增酒精、領有藥品許可證之乾洗手、額溫                                                                                                    |
| 會計室預決算公告            | 公告1份<br>■[附件]                                                                                                    |
|                     | 一般公告 / 衛生組長 / 2020-04-10 14:50:52 / 點閱: 5                                                                                                    |

### 以OPEN ID帳號登入

因有老師建議,Google並未強制要求取得家長同意書,因此即日起請各校参考Google官方說明辦理。

| 校務系統帳號 | EMail            |     |
|--------|------------------|-----|
| 請選擇行政區 |                  |     |
| 溪湖鎮    |                  | •   |
| 請選擇學校: |                  |     |
| 縣立湖東國  | 小(074663)        | •   |
| 权務系統限  | 影學生請用年班座號,例如六年一到 | 任── |
| 登入     | 學務系統的帳           | 號   |
| 校務系統徑征 |                  |     |
| 登人:    | 學務系統的密備          | 馬   |
|        | <b>Z</b> 28 I    |     |

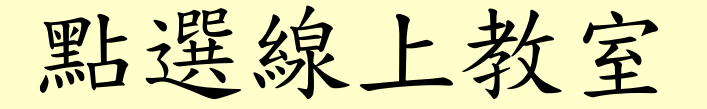

您的GSuite為 @chc.edu.tw 您的校務系統(OpenID)帳號為 您的教育雲帳號為 <sup>一起來探索這些服務吧!</sup> 點選

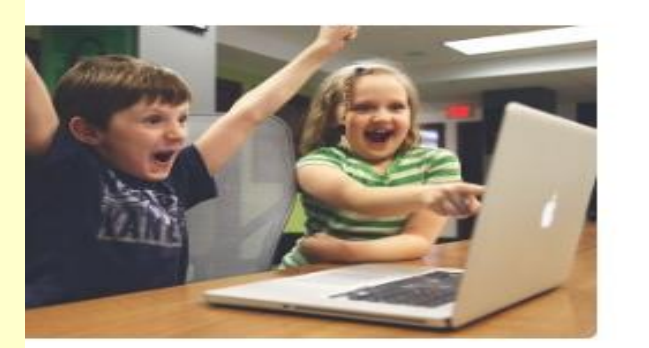

Meet

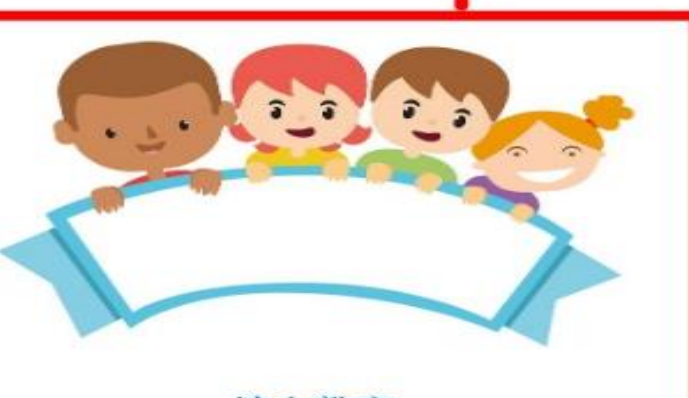

線上教室

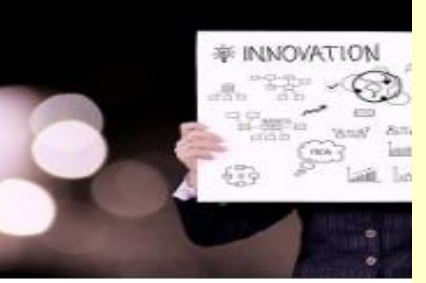

簡報

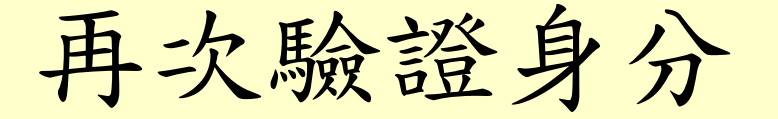

#### Google

#### 請驗證您的身分

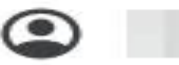

ခငhc.edu.tw

我們想確認所提及的帳戶確實歸您所有。如果您對這個 帳戶有印象,請按[繼續]。

我對這個帳戶沒有印象

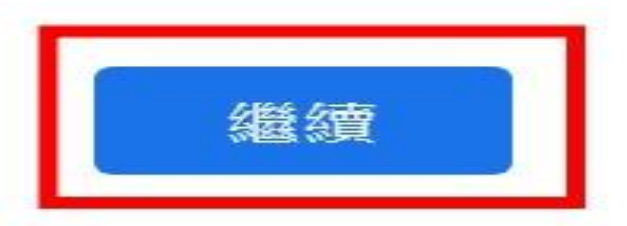

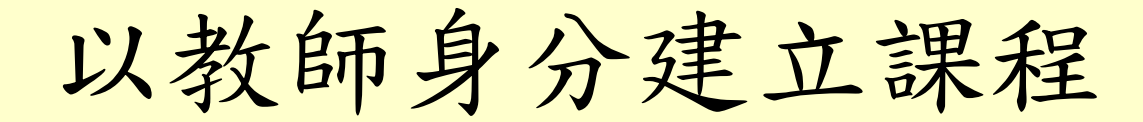

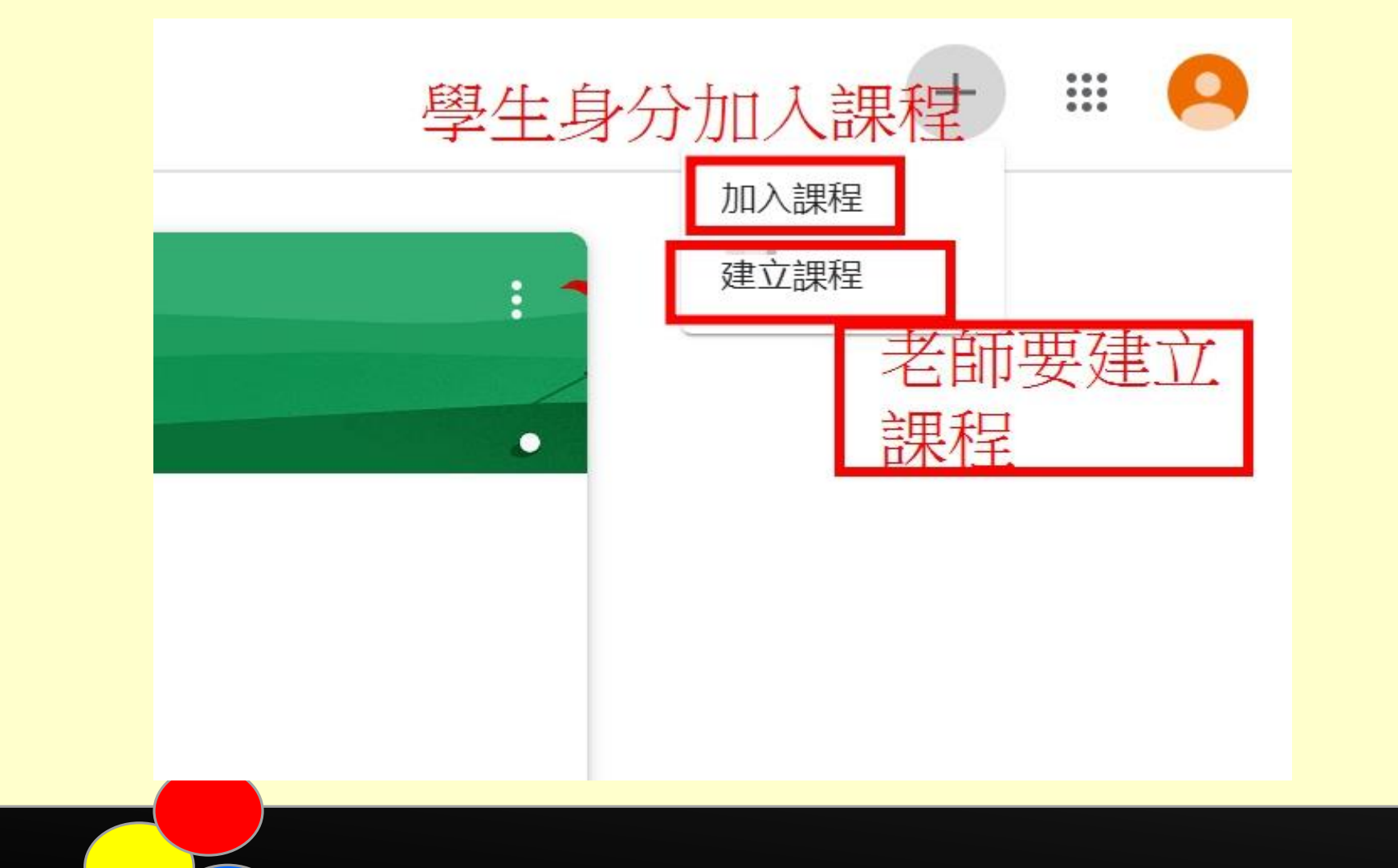

設定鍵

 1.可設定學生是否可 發布訊息
 2.可更改課程代碼及 課程名稱
 3.可更改meet代碼

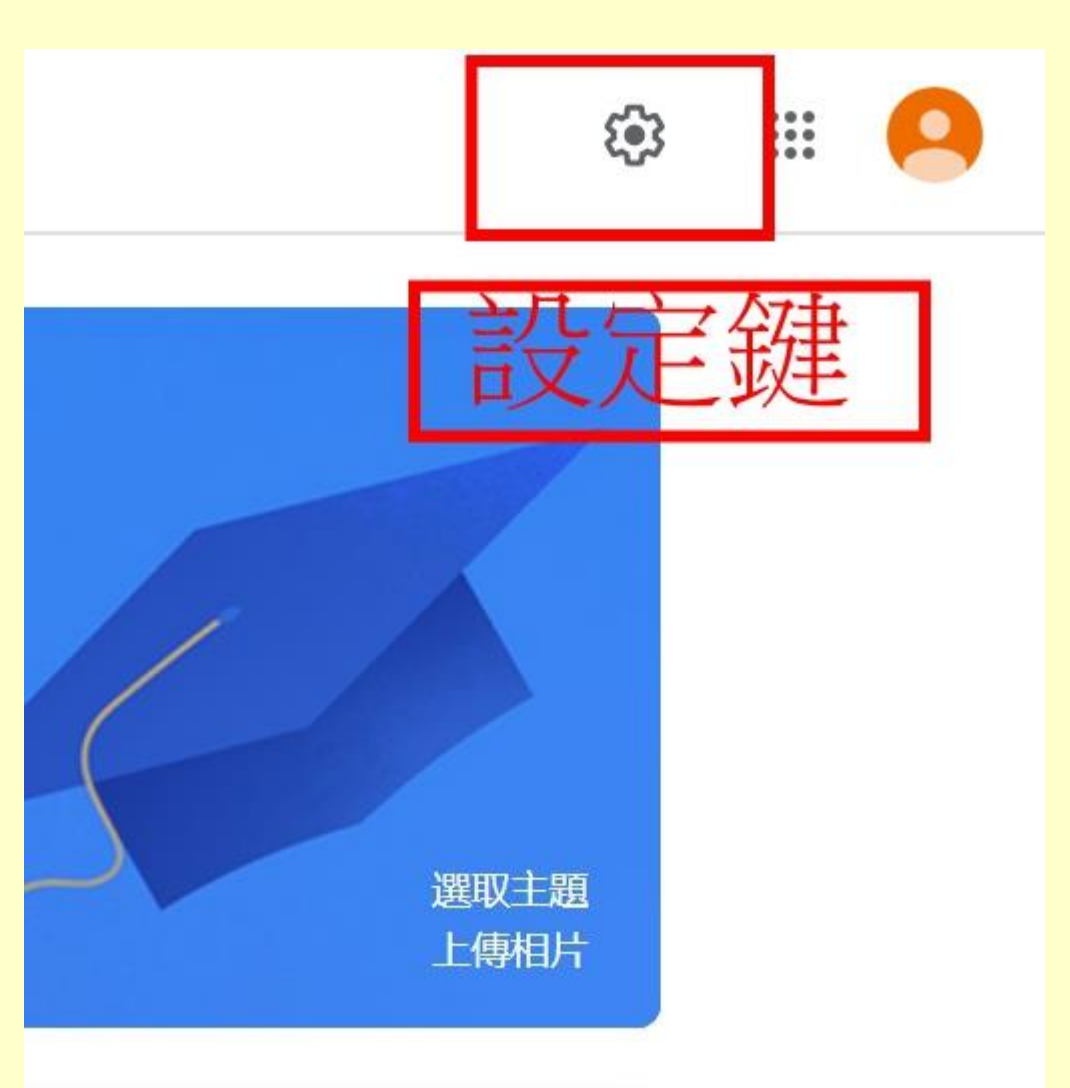

#### 訊息串可發布訊息給全班或指定某些人

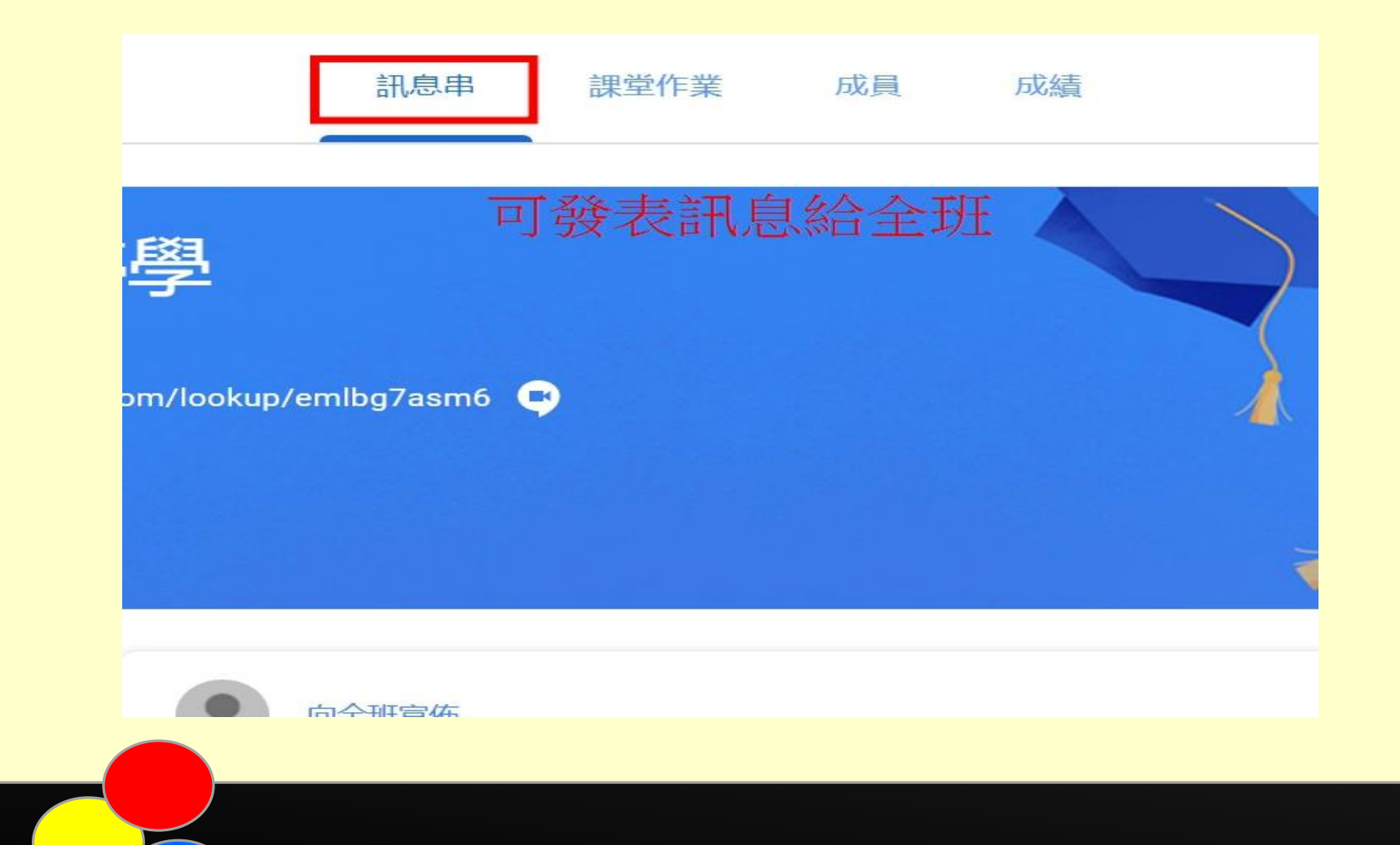

#### 課堂作業可跳脫傳統作業

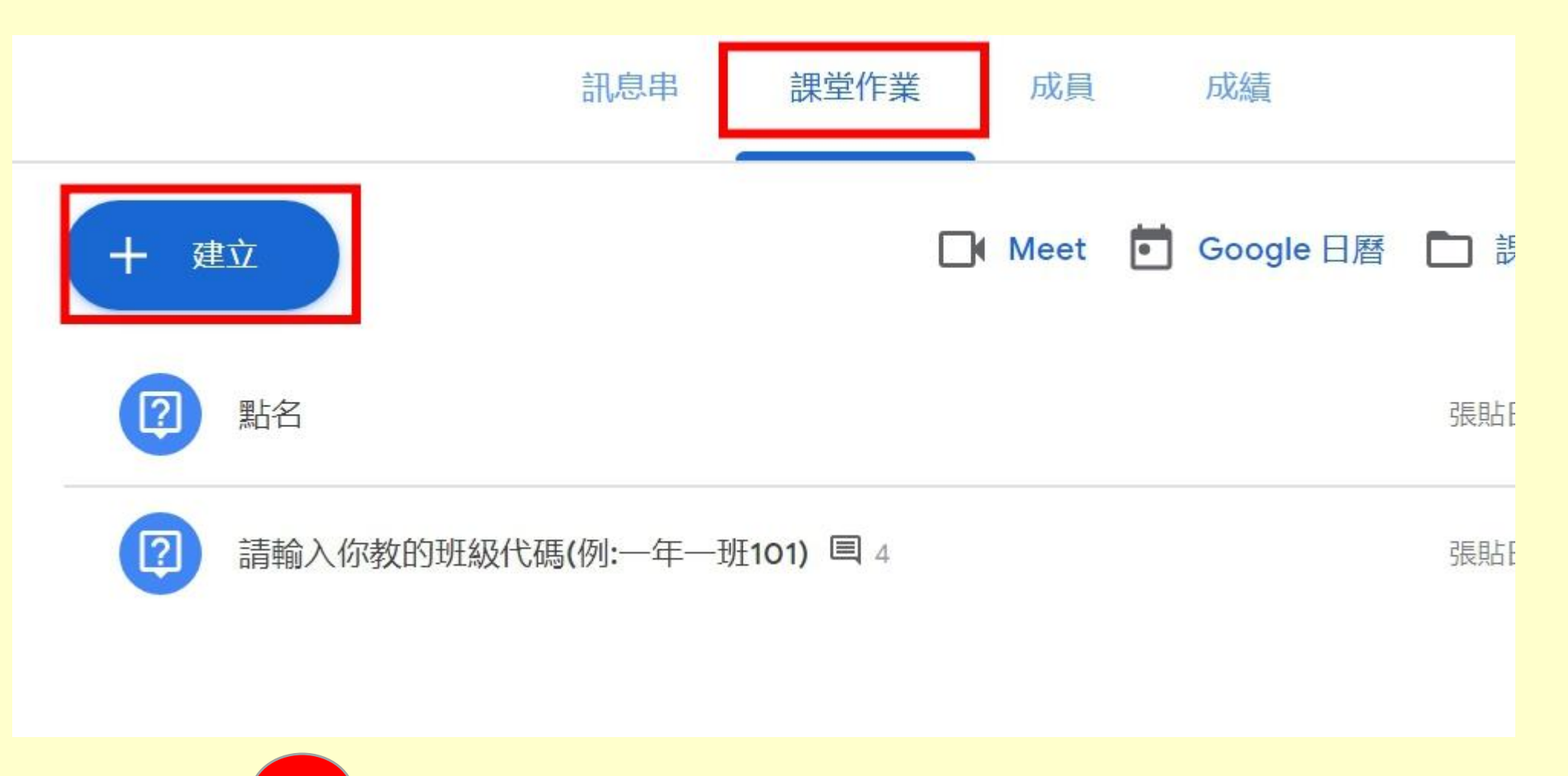

# 可利用主題分科出作業

| + 3 | <b>韭立</b>          |                                    | Meet |
|-----|--------------------|------------------------------------|------|
| Ê f | 乍業<br>則驗作業         |                                    |      |
|     | 問題<br>資料<br>重複使用訊息 | 代碼 <b>(</b> 例:—年—班1 <b>01) 国</b> 4 |      |
| =   | 主題                 |                                    |      |

#### 在右下角可做主題設定(要先點選出作業)

| 截止日期   |   | 無截止日期 |
|--------|---|-------|
| 無截止日期  | • | 沒有主題  |
| 主題     |   | 建立主題  |
| 沒有主題   | - | 國語    |
| 評分量表   |   | 數學    |
| + 評分量表 |   |       |

# 作業可由雲端或看YouTube影片 可事先安排好

| <ul> <li>Google 雲端硬碟</li> <li>□ 連結</li> <li>▲ 所有學生 ▲ 「… ▲ 「 捨棄草稿</li> </ul>                                                                                                    | <ul> <li>▲ Google 雲端硬碟</li> <li>▲ 連結</li> <li>▲ 所有學生</li> <li>▲ 下…</li> <li>▲ 捨棄草稿</li> </ul> | ◎ 新增 + 建立                                        | 儲存成功 | 出作業  ▼             | 16月1 <i>于13649</i> ] | 出作業<br>安排時間 |
|----------------------------------------------------------------------------------------------------|-----------------------------------------------------------------------------------------------|--------------------------------------------------|------|--------------------|----------------------|-------------|
| ◎ 檔案 Market Market | <ul> <li>◎ 檔案</li> <li>YouTube</li> <li>M YouTube</li> </ul>                                  | <ul><li>▲ Google 雲端硬碟</li><li>⊂&gt; 連結</li></ul> |      | Т                  | <b>•</b> 6           | 儲存草稿        |
|                                                                                                    | YouTube                                                                                       | ❶ 檔案                                             | ▼ 所有 | 學生 ▼ <sup>下…</sup> | r                    | 捨棄草稿        |

# 左上角可以轉換不同課程及安排行事曆 (可在行事曆上事先安排好mEET時間)

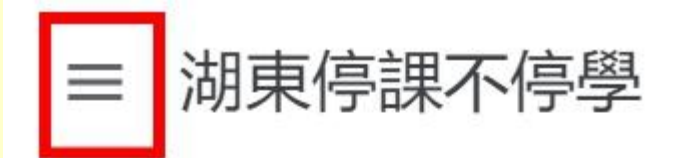

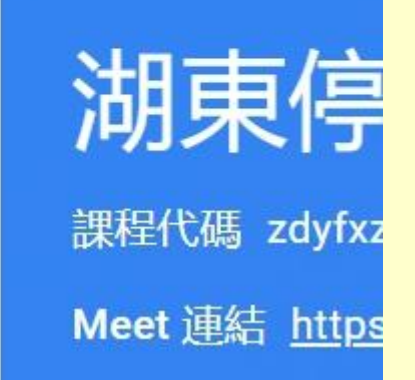

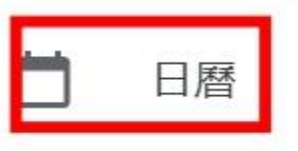

| +4-15765 | 1mm   |
|----------|-------|
| 考けた合けい   | = 甲太早 |
| TYXIXE   | 0不11土 |
|          |       |

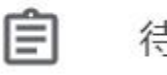

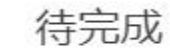

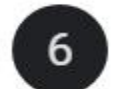

602停課不停學

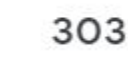

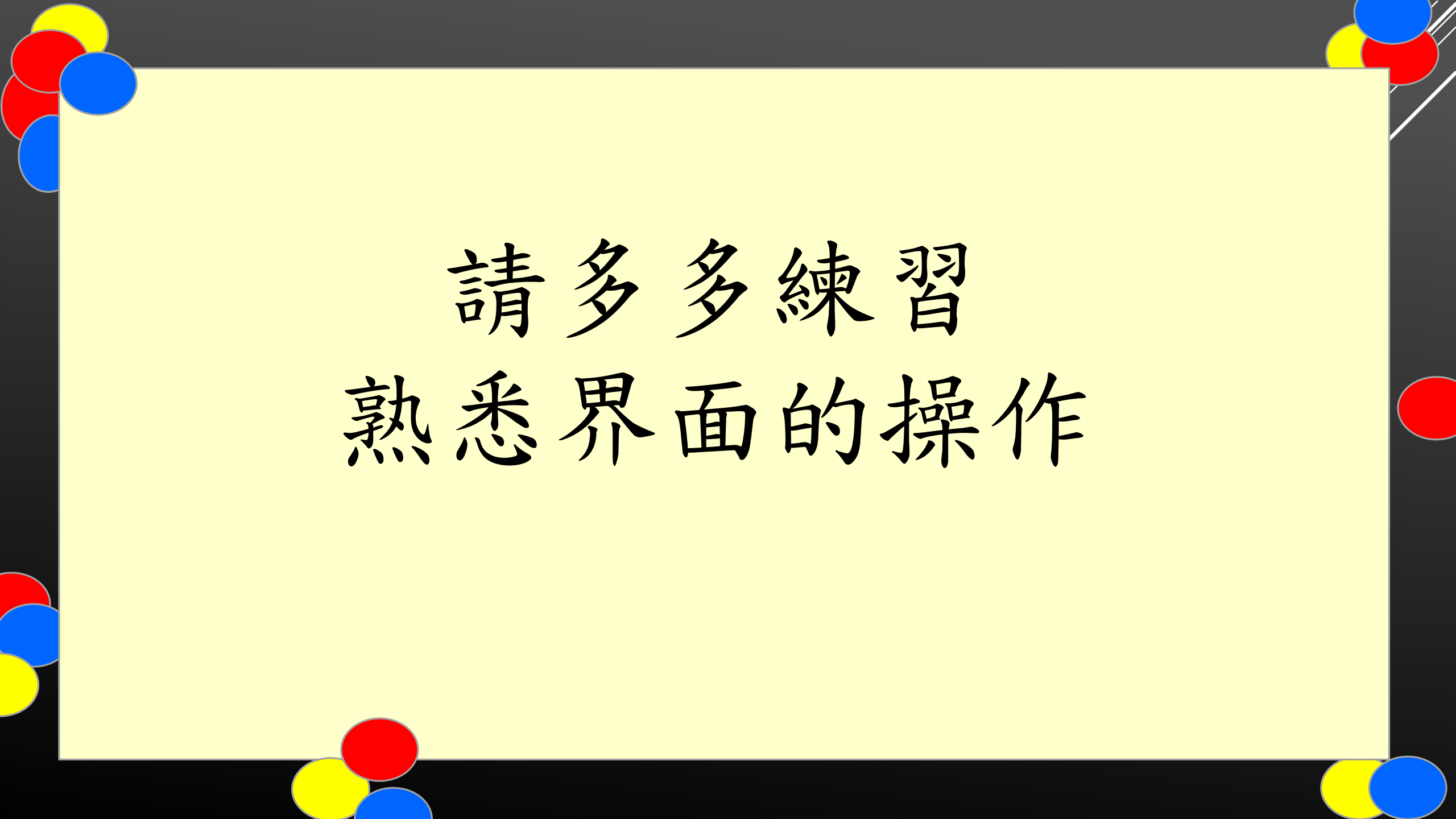

# 進入meet後記得請學生關閉麥克風

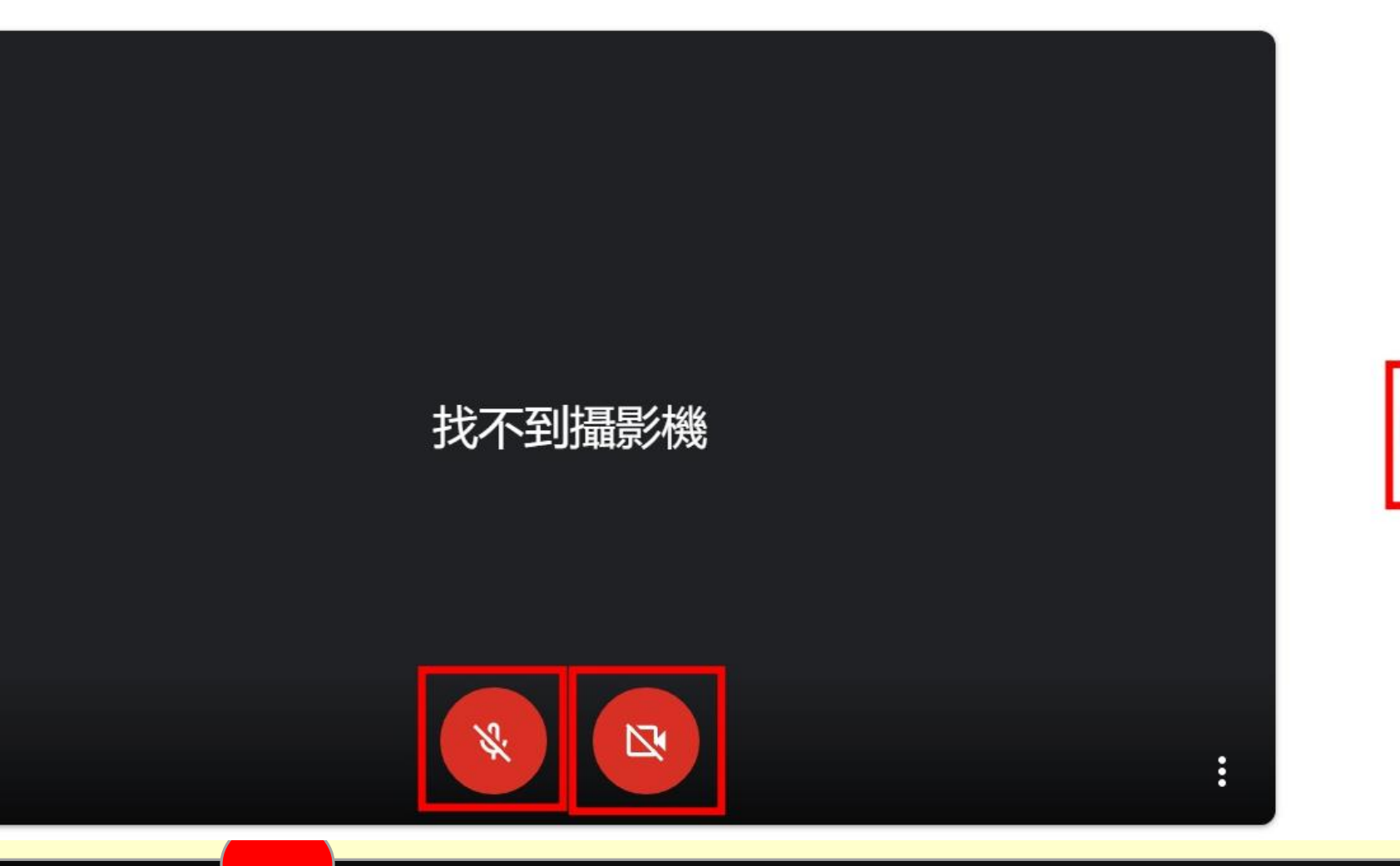

立即加入

21

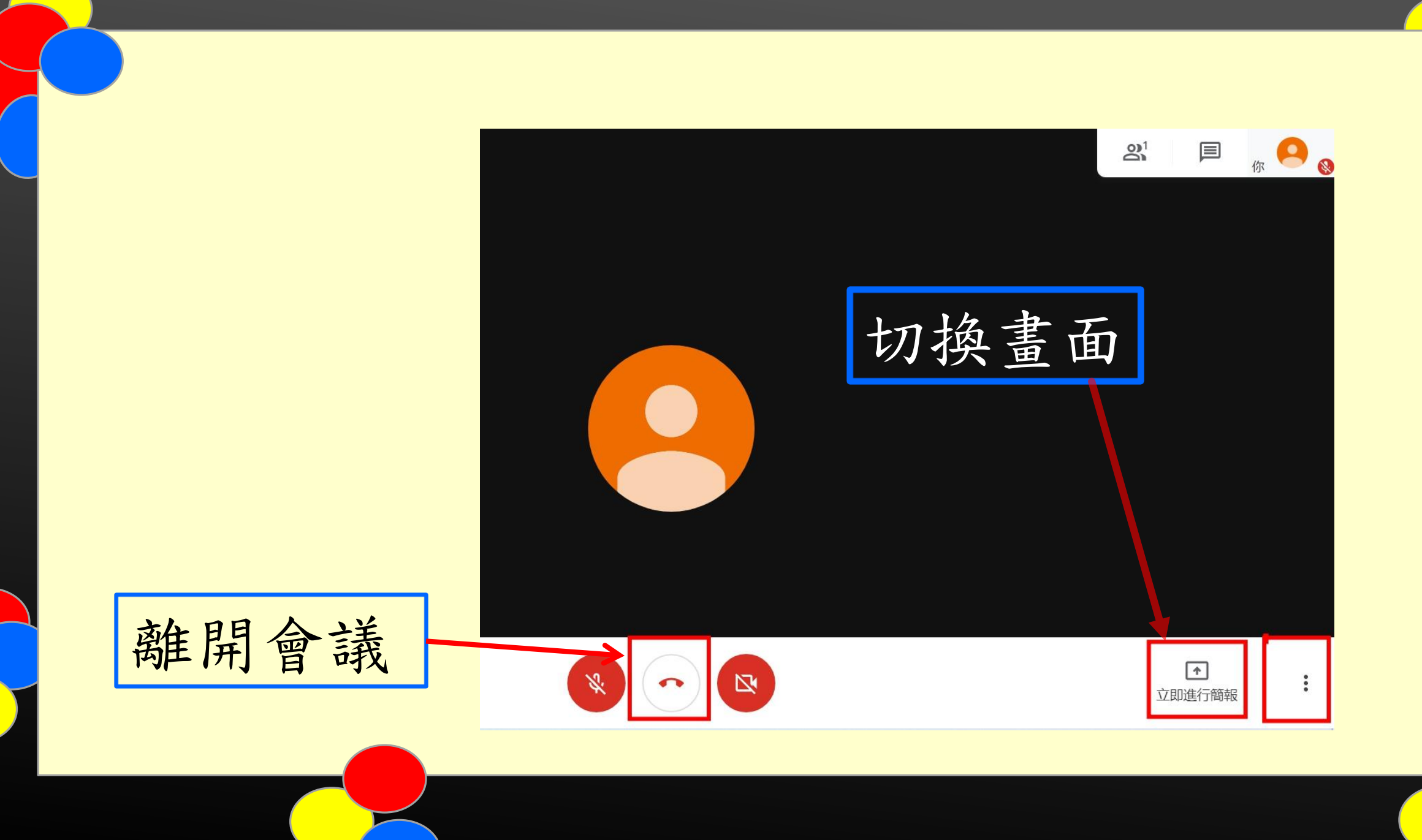

分享整個螢幕畫面

「Chrome」要求與 meet.google.com 分享畫面內容 · 請選擇你要分享的內容。

可以讓你進行 簡報教學或操 作電子書

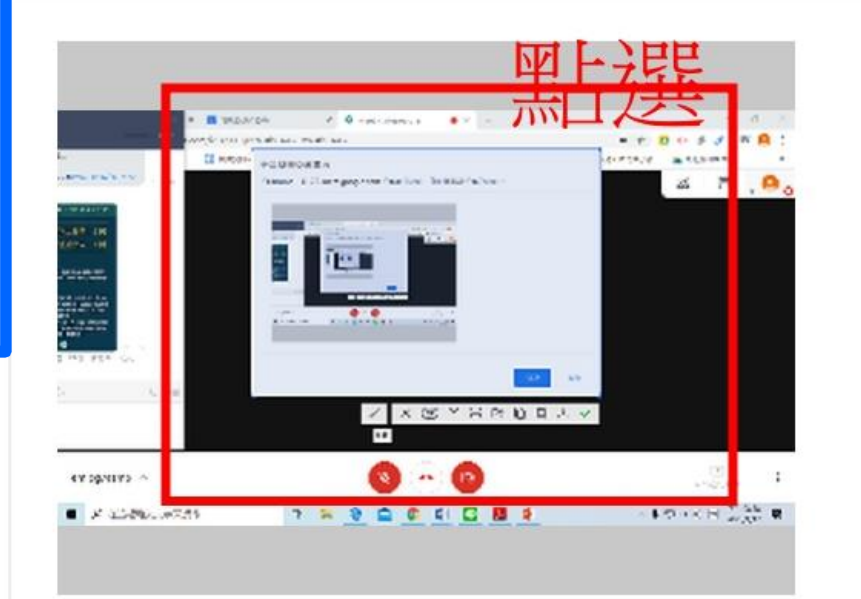

分享取消

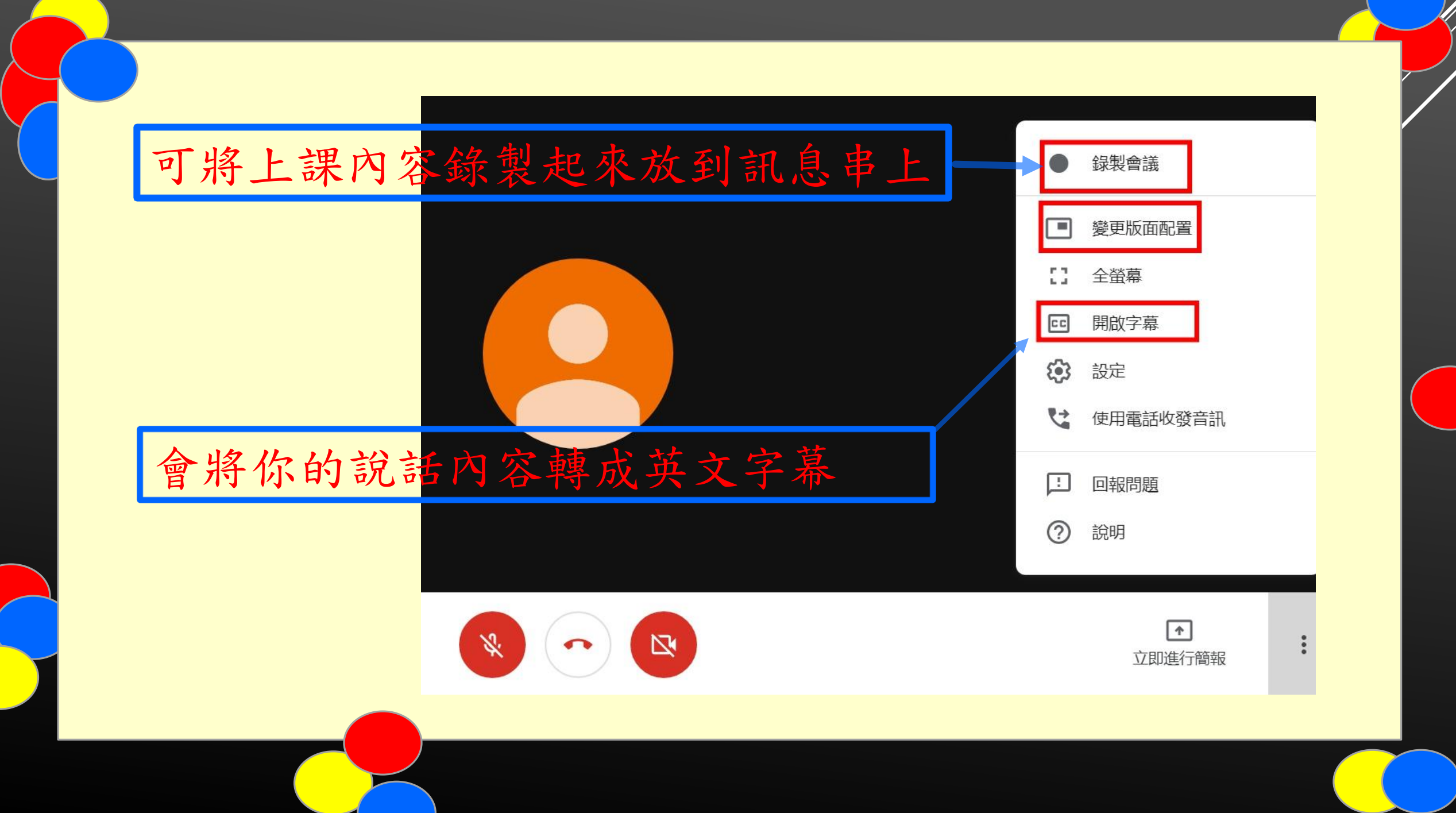

學生登入密碼規則 一~四年級-西元年月日(8碼) 五六年級-月日(4碼) 轉學生-西元年月日(8碼)